# AG SELECT DIN pH – Rx – CI Controller

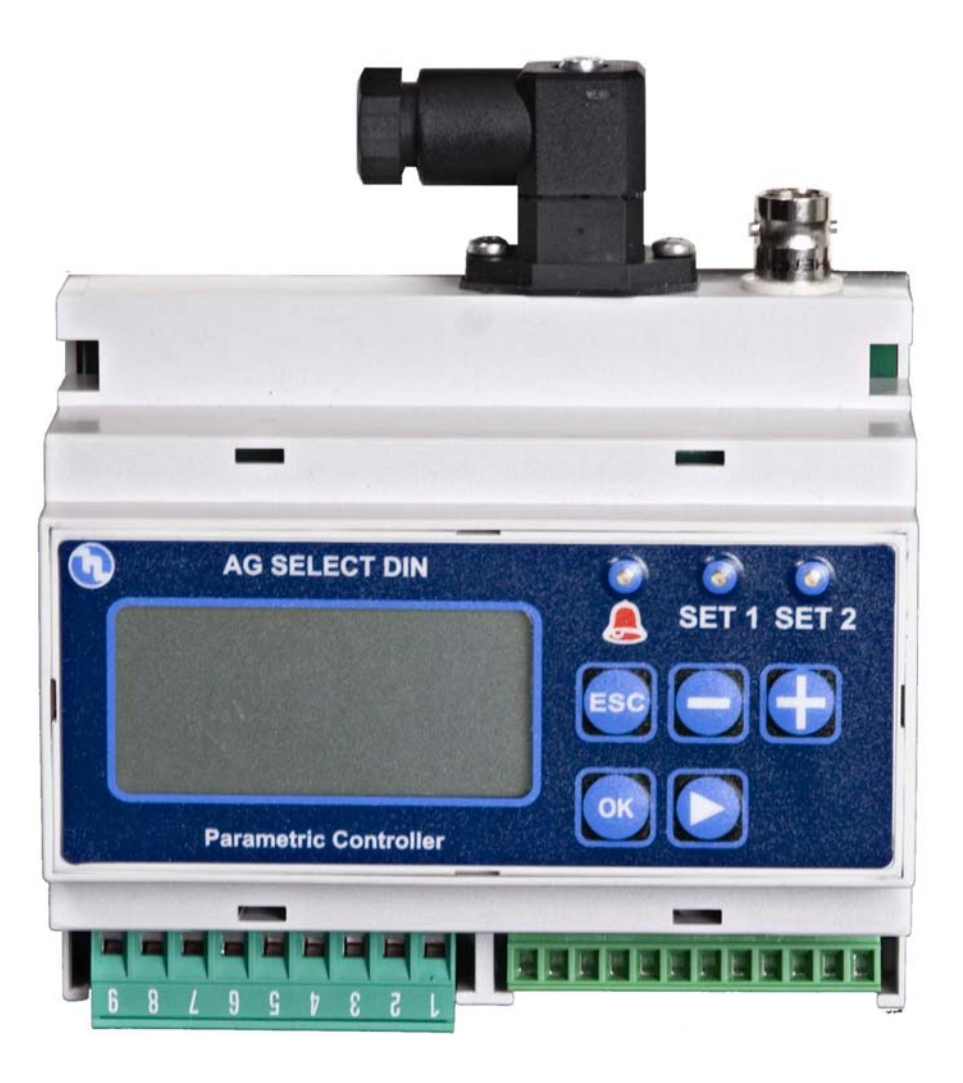

# Table of contents

| General information                                              |     |  |
|------------------------------------------------------------------|-----|--|
| 2. Technical data                                                | 3   |  |
| 3. Connection diagram                                            | 4   |  |
| 3.1. Chlorine probe connections                                  | 4   |  |
| 3.2. Terminal board 1                                            | . 5 |  |
| 3.3. Terminal board 2                                            | . 5 |  |
| 4. Description of display icons                                  | 6   |  |
| 5. Control panel description                                     | 7   |  |
| 5.1. Light signs                                                 | 7   |  |
| 5.2. Keyboard                                                    | 8   |  |
| 6. Dimensions                                                    | 9   |  |
| 7. Parameter defaults                                            | 10  |  |
| 8. Programming the controller                                    | 11  |  |
| 8.1. Starting controller operation                               | 11  |  |
| 8.2. The display in the various operation modes $(Ph - Rx - Cl)$ | 12  |  |
| 8.3. Programming procedure                                       | 13  |  |
| 8.3.1. Setting up the controller                                 | 15  |  |
| 8.3.2. Calibration menu                                          | 19  |  |
| 8.3.3. Setting setpoints                                         | 20  |  |
| 8.3.4. Configuring alarms                                        | 23  |  |
| 8.3.5. Current outputs menu                                      | 25  |  |
| 9. Reset procedure                                               | 27  |  |

#### 1. General information

Electronic instruments controlling electrochemical parameters such as pH, Redox or Chlorine are widely used in swimming pools, waterworks and water treatment plants.

The SR Series Controllers stand out for the following features:

- Capability of performing the most possible measurements with just one type of electronic board: pH, Redox (mV), Cl (ppm).
- Simple and easy to learn programming procedure providing two types of menu: a BASIC menu allowing the user to control indispensable functions, and a FULL menu giving the user the full capability of setting all functions.
- Galvanically isolated electronics providing a high level of immunity to disturbances.

ATTENTION – Set up the instrument in a protected panel.

| Parameter                                   | Value                                                          |                                       |  |
|---------------------------------------------|----------------------------------------------------------------|---------------------------------------|--|
| Input voltage                               | 24 - 230 VAC 50/60 Hz 12-24 VDC                                | -10 / +15% Voltage range              |  |
| Power consumption                           | 6 W (1 A peak current)                                         |                                       |  |
| Operating temperature range                 | 0 – 40°C                                                       |                                       |  |
| SETPOINT relay output terminals max current | 16 ampere with resistive load<br>3 ampere with inductive load  | 2 setpoints                           |  |
| Alarm relay output terminals max current    | 5 ampere with resistive load<br>0.7 ampere with inductive load | 1 alarm output                        |  |
| Current output                              | 4 - 20 mA (dynamic 0500 Ω)                                     | 2 current outputs                     |  |
| TTL output                                  | 0 – 999 pulse/min                                              | 2 open collector TTL outputs          |  |
| pH range                                    | 0 14                                                           | 0.01 pH resolution                    |  |
| Rx range (mV)                               | - 1000+1400                                                    | ± 1 mV Rx resolution                  |  |
| Chlorine range                              | 0÷2; 0÷20; 0÷200; 0÷2000 ppm                                   | 0,001/0,01/0,1/1 ppm<br>CI resolution |  |
| Temperature range                           | 0 – 10°C                                                       | 0.1°C                                 |  |
| Level control – PT100 connection            |                                                                |                                       |  |

#### 2. Technical data

#### 3. Connection diagram

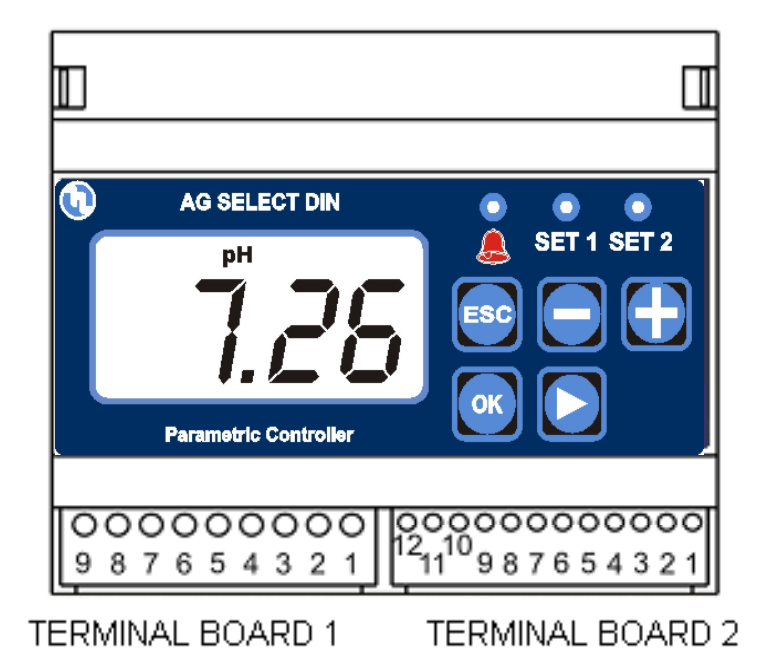

Fig. 1

#### 3.1. Chlorine probe connections

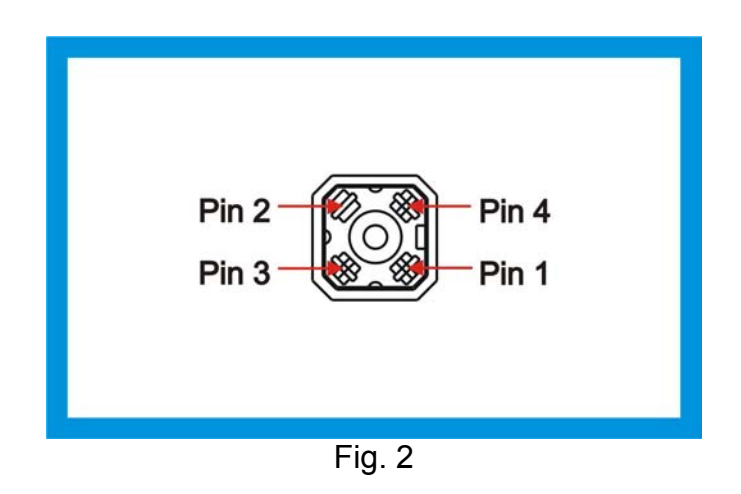

- **Pin 1** Chlorine probe positive supply (+5 V)
- Pin 2 Chlorine probe supply GND
- Pin 3 N.C.
- Pin 4 Chlorine probe negative supply (-5 V)

### 3.2. Terminal board 1

| N° Contatto | Descrizione          |
|-------------|----------------------|
| 1           | SET2 Normally Closed |
| 2           | SET2 Common          |
| 3           | SET2 Normally Open   |
| 4           | SET1 Normally Closed |
| 5           | SET1 Common          |
| 6           | SET1 Normally Open   |
| 7           | Ground               |
| 8           | Phase 2 power supply |
| 9           | Phase 1 power supply |

# 3.3. Terminal board 2

| N° Contatto | Descrizione               |
|-------------|---------------------------|
| 1           | Alarm – normally open.    |
| 2           | Alarm - common            |
| 3           | Alarm – normally closed   |
| 4           | Comune TTL – mA – livello |
| 5           | TTL 1                     |
| 6           | TTL 2                     |
| 7           | Level                     |
| 8           | 4 – 20 mA 2               |
| 9           | 4 – 20 mA 1               |
| 10          | PT 100                    |
| 11          | Common PT100              |
| 12          | Common PT100              |

#### 4. Description of display icons

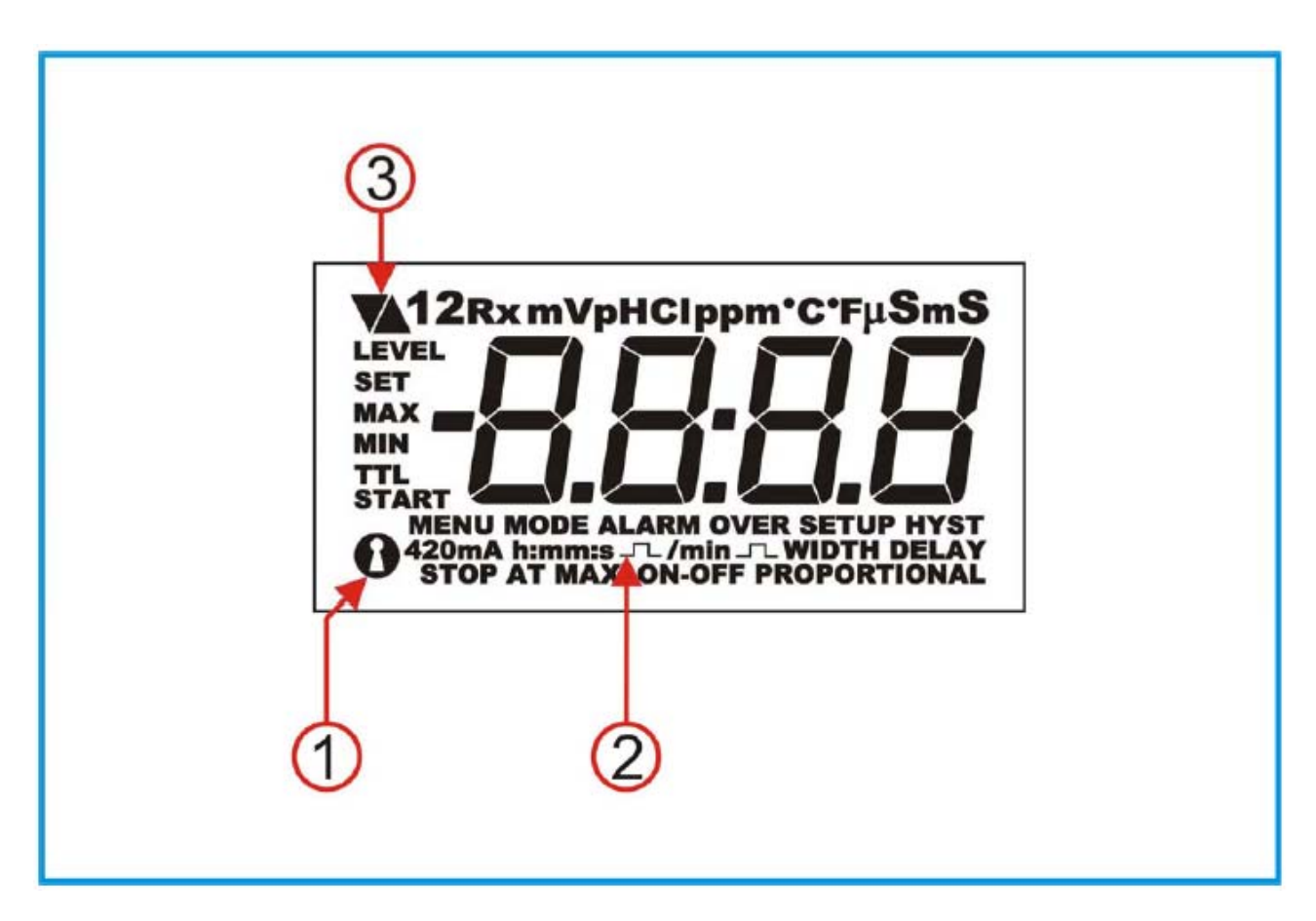

Icon 1 – Password

Icon 2 – Pulse/pulses

Icon 3 – Meaning of action (up arrow increases value, down arrow decreases value)

5. Control panel description

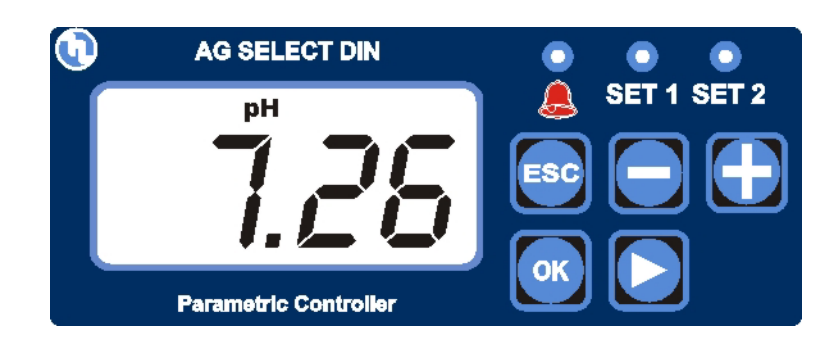

# 5.1. Light signs

| 0<br><u>(</u> ) | SET 1 SET 2        | SET 1 active |
|-----------------|--------------------|--------------|
|                 | O O<br>SET 1 SET 2 | SET 2 active |
| <b>.</b>        | O O<br>SET 1 SET 2 | ALARM signal |

# 5.2. Keyboard

| ESC | <b>ESC</b> – Comes one step back in the programming procedure.                                                                                                    |
|-----|----------------------------------------------------------------------------------------------------|
|     | <b>Minus symbol</b> – Decreases numbers and defines functions within specific programming menus. E.g.: when selecting the type of measurement allows the user to shift between pH, Rx and Chlorine. |
|     | <b>Plus symbol</b> – Increases numbers and defines functions within specific programming menus. E.g.: when selecting the type of measurement allows the user to shift between pH, Rx and Chlorine.  |
|     | Shift right – Used to select the digit to modify when setting passwords or times.                                                                                                    |
| ОК  | <b>SET</b> – Allows the user to proceed by confirming the selections made.                                                                                                    |

# 6. Dimensions

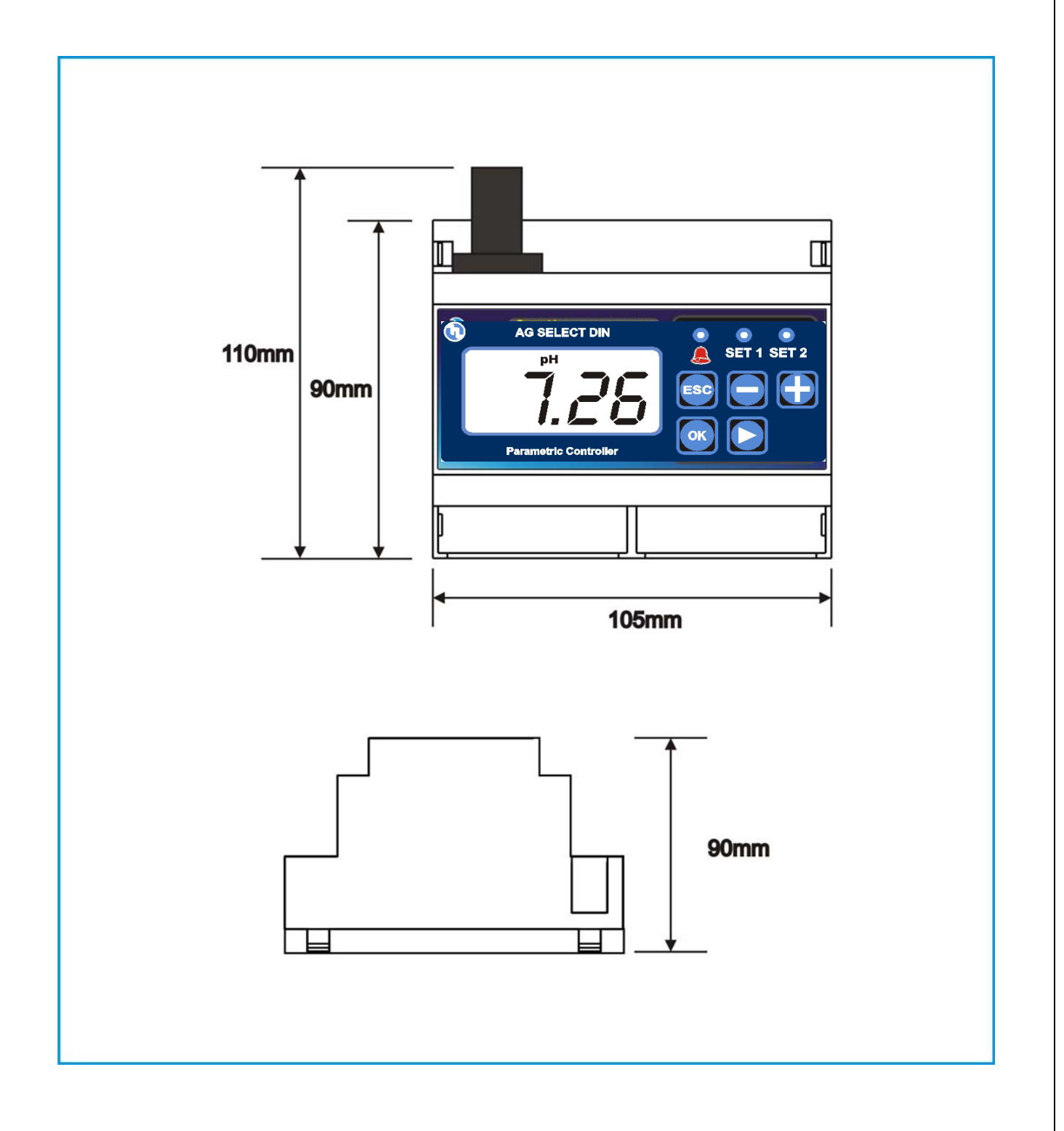

#### 7. Parameter defaults

| No. | Function                                 | pH default  | Rx default<br>mV | CI default<br>ppm |
|-----|------------------------------------------|-------------|------------------|-------------------|
| 1   | Setpoint 1                               | 7.2         | 600              | 1                 |
| 2   | Setpoint 2                               | 6.8         | 450              | 0.5               |
| 3   | Type of action                           | Acid        | Oxidising        | Direct            |
| 4   | Hysteresis                               | 0.05        | 10               | 0.05              |
| 5   | SETPOINT 1 and 2 actuation delay         | 00:03 m:s   | 00:03 m:s        | 00:03 m:s         |
| 6   | TTL 1 and 2 outputs max frequency        | 120         | 120              | 120               |
| 7   | Measurement at TTL 1 and 2 max frequency | 14.00       | 1400             | 14                |
| 8   | mA output 1 and 2, measurement at 4 mA   | 0.00        | 0                | 0                 |
| 9   | mA output 1 and 2, measurement at 20 mA  | 14.00       | 1400             | 10                |
| 10  | Alarm – high threshold                   | 14.00       | 1400             | 10                |
| 11  | Alarm – low threshold                    | 0.00        | 0                | 0                 |
| 12  | Alarm – overdosage (OVER)                | 99:59 h:m   | 99:59 h:m        | 99:59 h:m         |
| 13  | Menu mode                                | BASIC       | BASIC            | BASIC             |
| 14  | Password                                 | OFF         | OFF              | OFF               |
| 15  | Temperature unit                         | °C          | °C               | °C                |
| 16  | Temperature compensation mode            | Manual 25°C | Manual 25°C      | Manual 25°C       |
| 17  | Calibration menu delay                   | 5'          | 5'               | 5'                |
| 18  | Actuation delay when switching on        | 5"          | 5"               | 5"                |

#### 8. Programming the controller

All programming parameters and modes of operation of the controller can be set by using its keyboard and dedicated display.

#### 8.1. Starting controller operation

The instrument, according to its initial configuration, can be set to control three distinct types of measurements: pH, Rx or Chlorine.

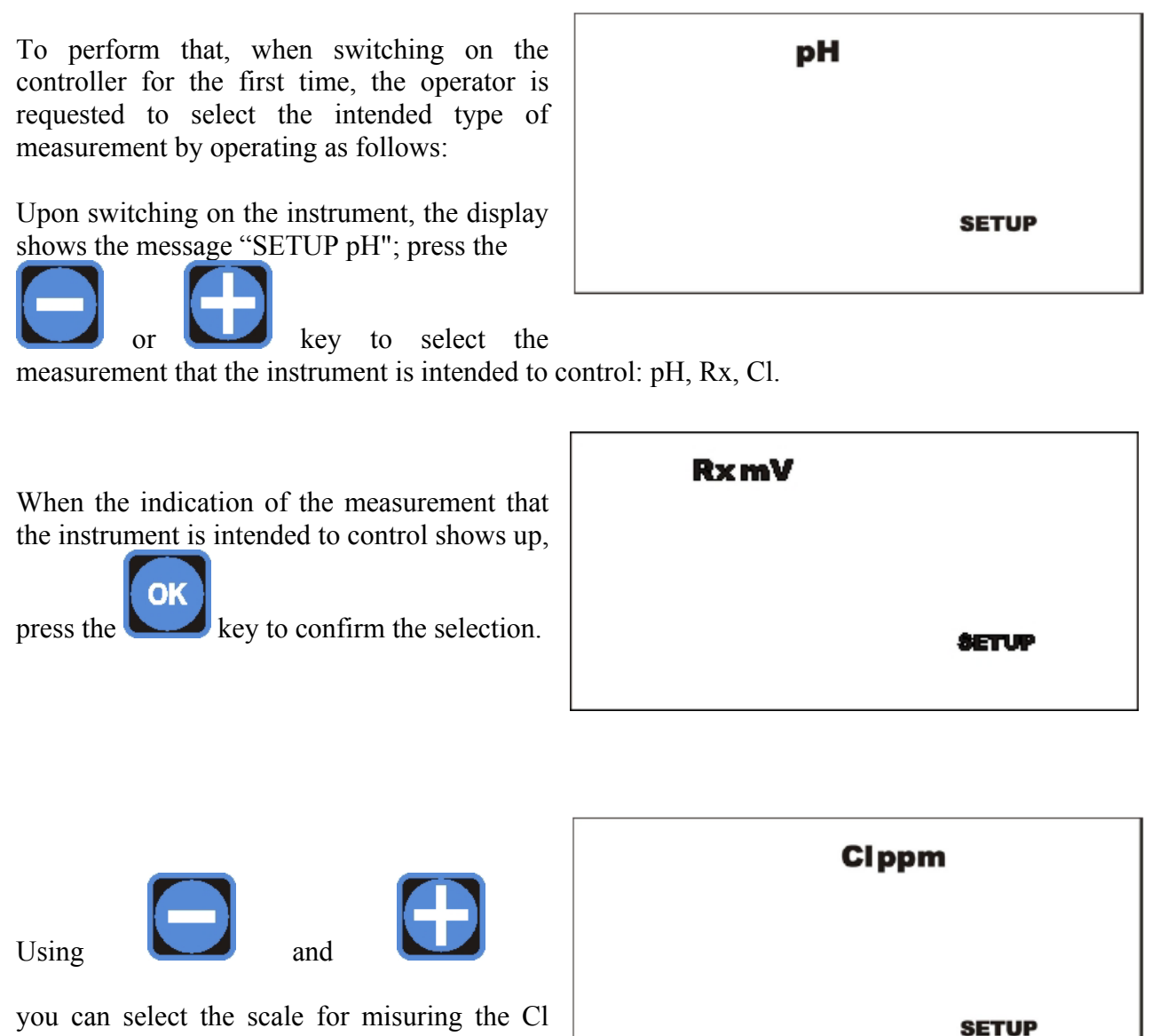

The request for setting the type of measurement that the instrument is intended to control is made only when the instrument is switched on for the first time; that selection can be modified afterwards by using the SETUP menu.

value.

#### 8.2. The display in the various operation modes (Ph – Rx – Cl)

When the instrument is switched on, the display shows the measurement value and the type of measurement; three display modes are used depending on the type of measurement.

The display in **pH** mode

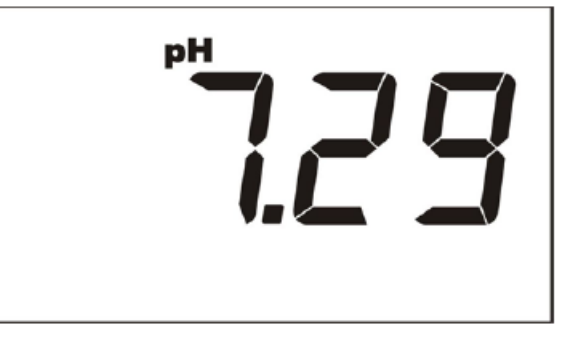

The display in **Redox** mode

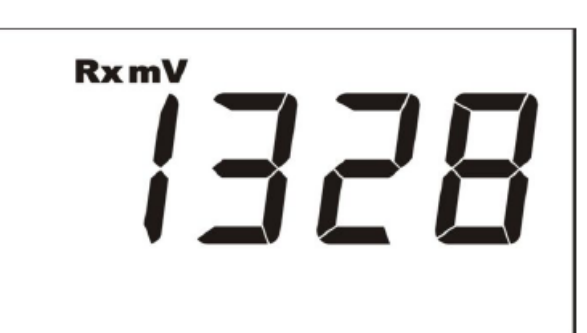

The display in **Chlorine** mode

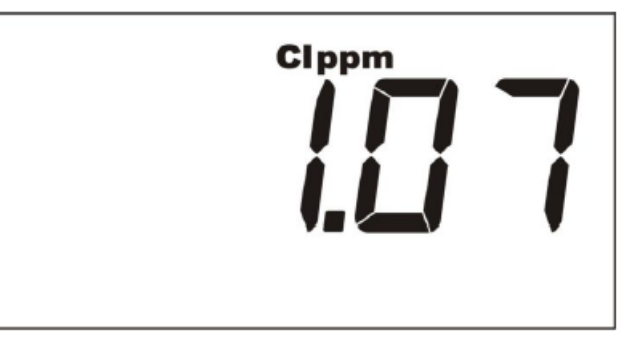

#### 8.3. Programming procedure

When the instrument is installed for the first time, it must be set according to the type of measurement and control that must be carried out.

When setting the instrument, it is advisable to follow the programming procedure outlined below. Conversely, if only a single parameter must be changed, it is advisable to go directly to the menu comprising the concerned function, and perform the necessary changes or settings.

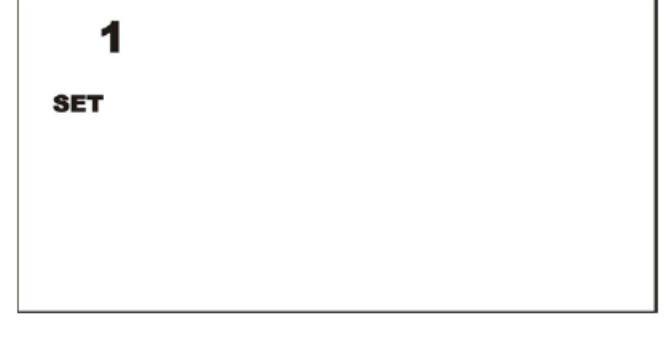

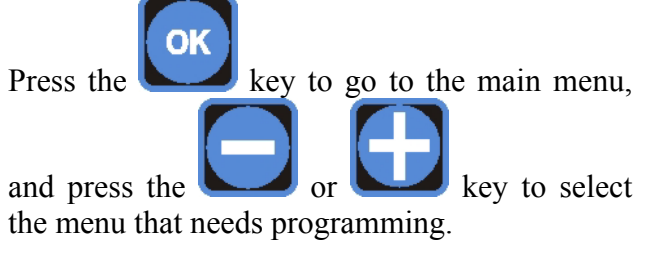

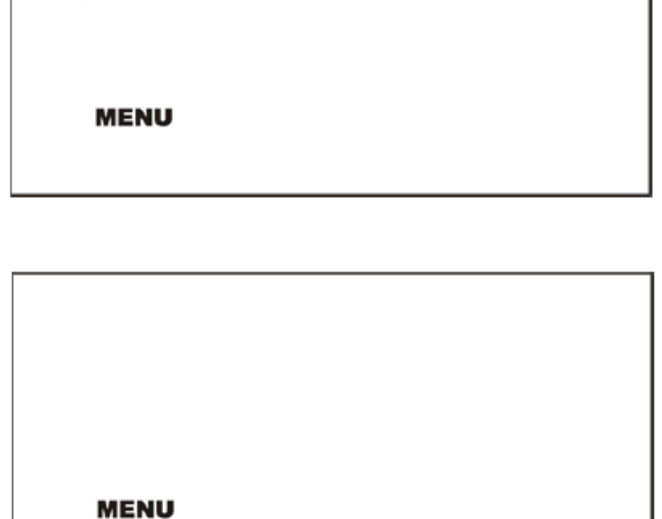

420mA

2

SET

MENU ALARM

| MENU | RL.   |
|------|-------|
|      |       |
| MENU | SETUP |

The 4 20 mA and ALARM menus are comprised only within the "FULL" mode.

The MAIN menu is comprised of 6 submenus, by using which all instrument's functions can be set:

SETPOINT 1 – SETPOINT 2 - 4 20 mA – CAL – ALARM - SETUP.

#### 8.3.1. Setting up the controller

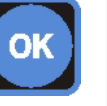

To access the SETUP menu press the key. Two types of programming are available: the advanced mode (FULL) allows the experienced user to set all parameters affecting pH control; the simplified mode (BASE) allows control of only a few parameters essential for controlling the measured value.

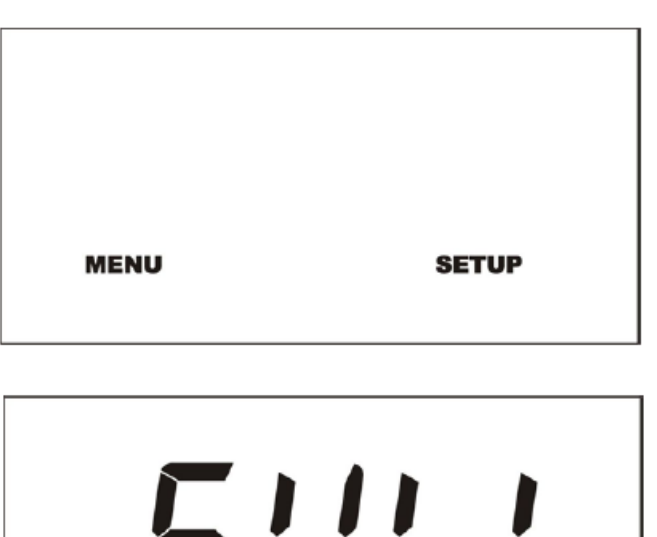

use the or key and press the key to confirm the selection.

To shift between FULL and BASE selections

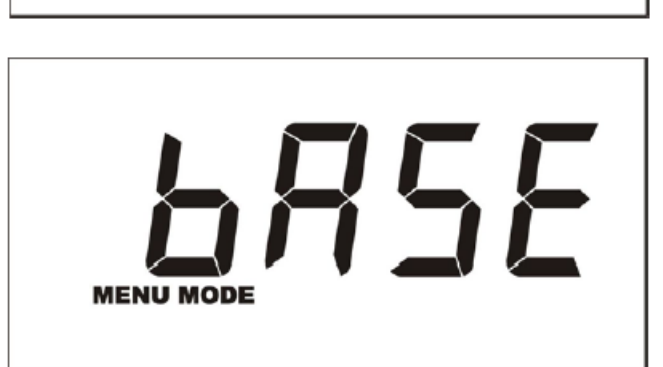

MENU MODE

#### **BEWARE**

The instrument can carry out three distinct types of measurement: pH, Redox or Chlorine; that means that, depending on the requirements of the system and type of probe connected, the user can decide what type of measurement to control.

To outline the programming procedure, the example shows the pH control setting, however the procedure is the same for controlling the Redox potential or Chlorine.

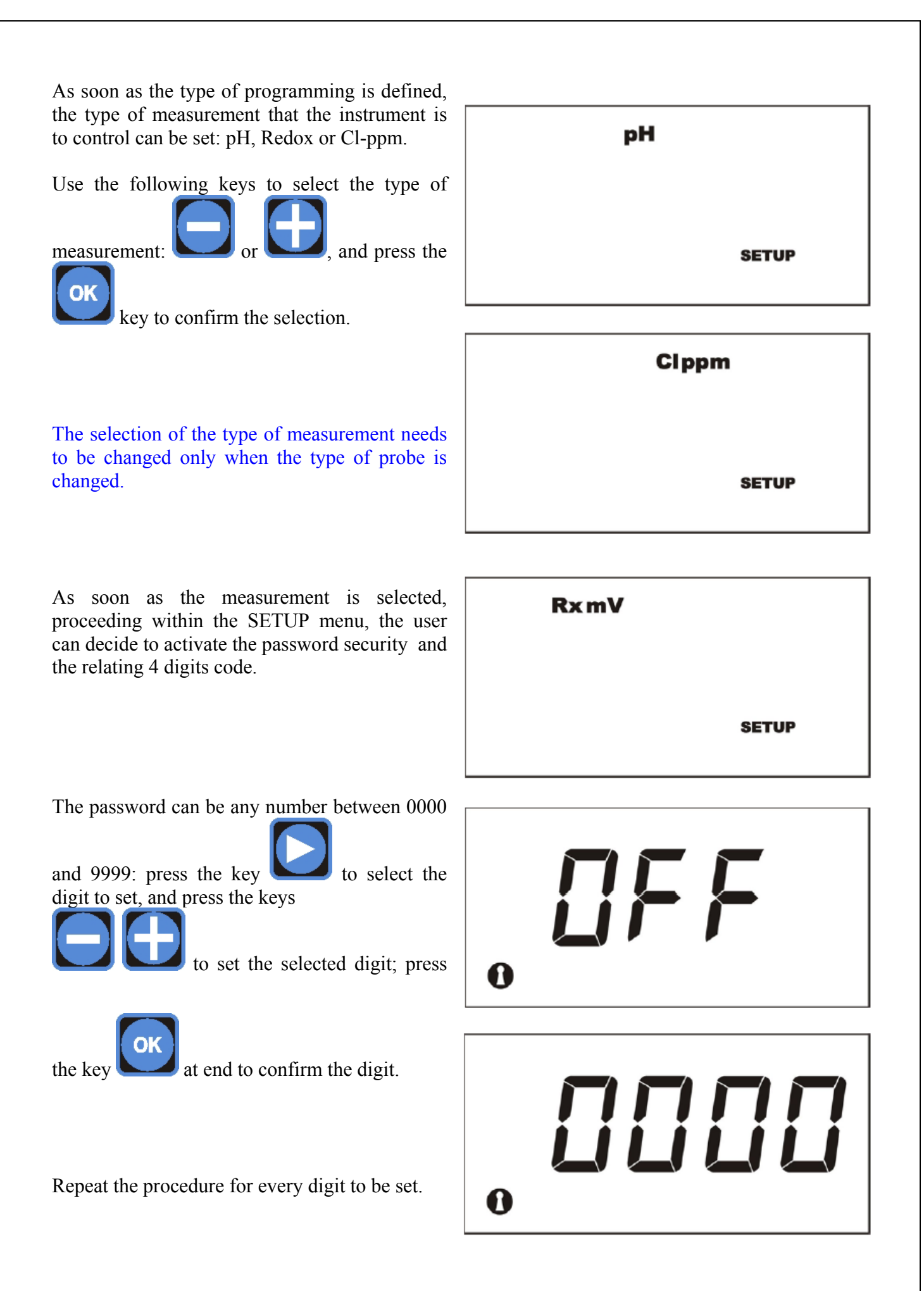

As soon as the password is set, the unit of measure for temperature can be selected (°C or

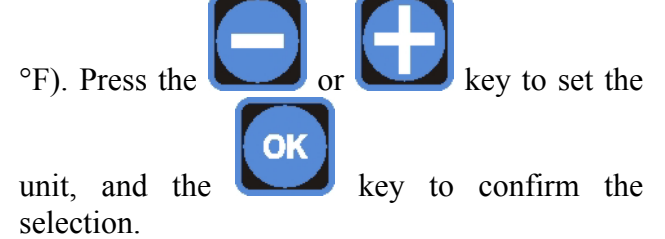

As soon as the unit of measure is set, the instrument allows two distinct modes of temperature compensation to be defined: through a PT100 probe to be connected to terminal board 1 in the back panel, or setting manually the temperature at which the system is presumably to work.

In case the **SenS off** function is selected, the reference value will be requested, while if the **SenS on** function is selected, the instrument will read directly the temperature value from the probe connected to the terminal board.

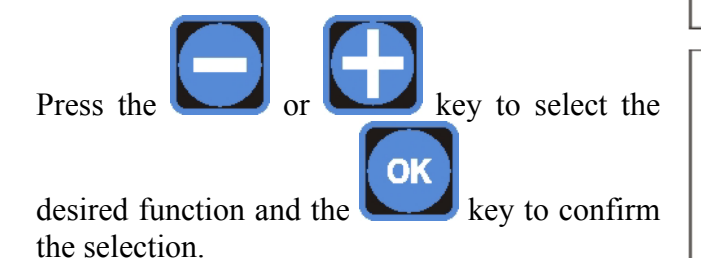

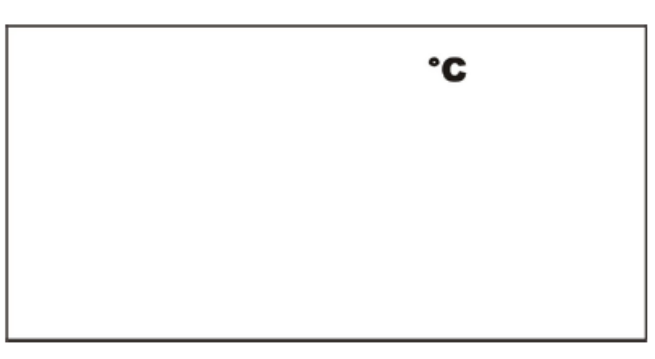

۴

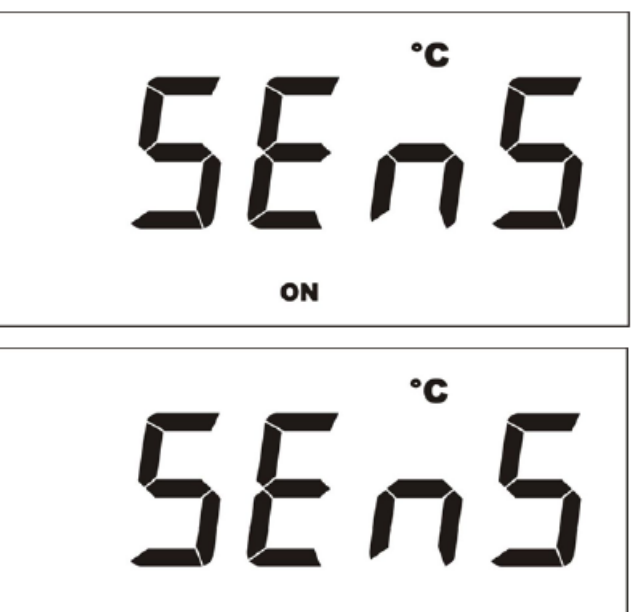

OFF

If the manual function (SenS off) is selected, the instrument's display shows the default

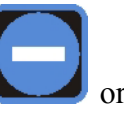

temperature (25°C); by pressing the

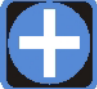

OK

setting.

key, the temperature value can be set in the range between 0 and 99.9°C. Press the

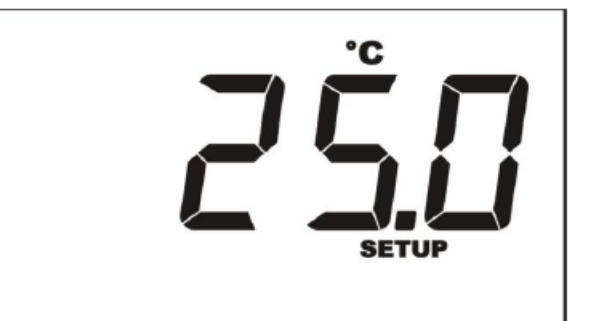

key to confirm the setting.

Proceeding with the SETUP menu, two time values can be set:

DELAY CAL, representing the exit delay time from the programming menu in case no keys are pressed during the probe calibration stage;

DELAY START, defining the delay time of measurement actuation from switching on the instrument.

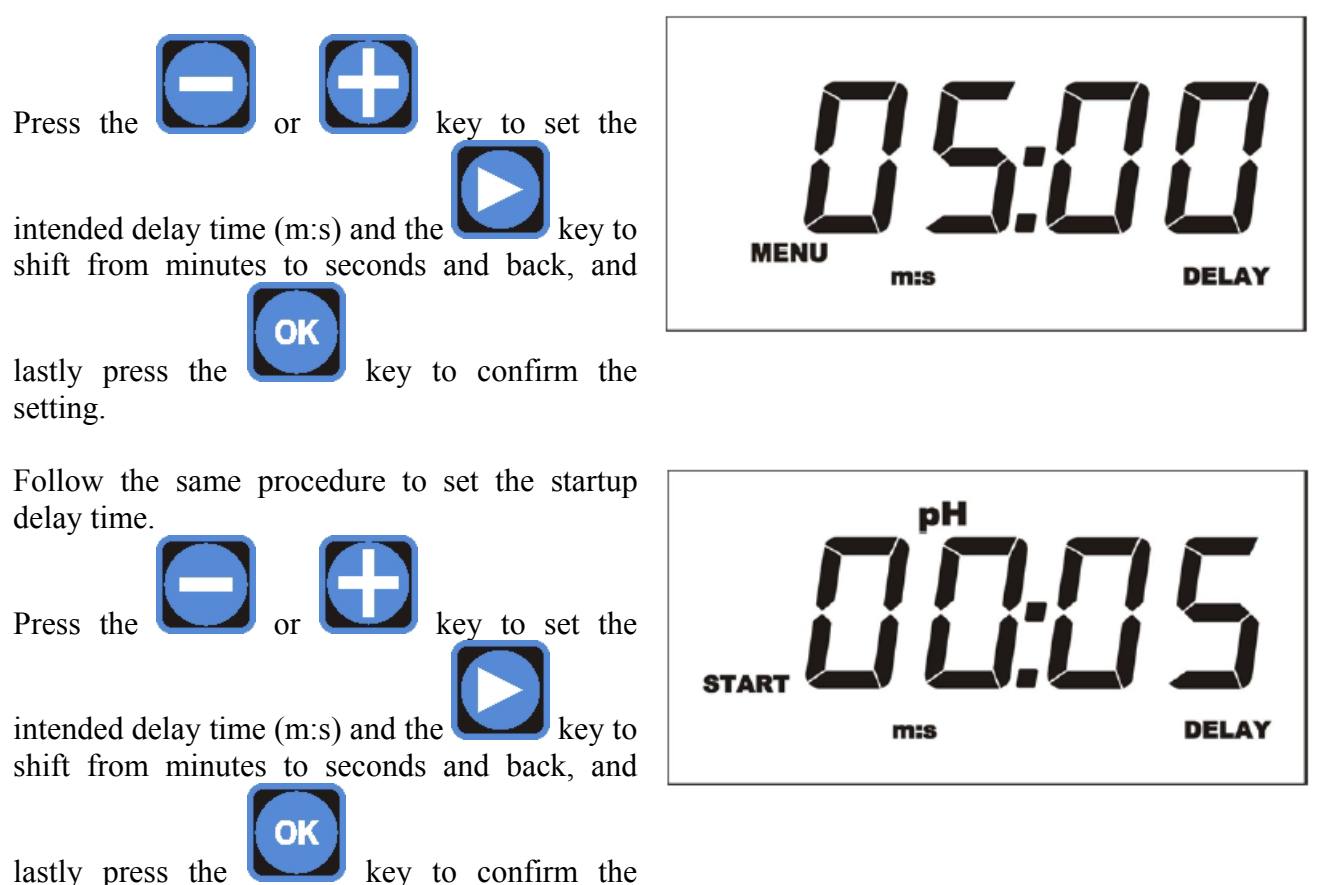

### 8.3.2. Calibration menu

The menu CAL allows the user to calibrate the probe using reference solutions.

Dipping the probe in the pH 7 buffer solution is the calibration procedure's first step.

Select the CAL (calibration) function from the

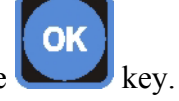

main menu by pressing the

Once in the calibration function, the display shows the message 1 - pH - SETUP; at this

point press the

then press the

operation.

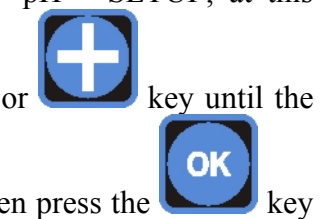

key to confirm the

value 7.00 shows up, then press the key to confirm the operation; the display shows the message 2 - pH - SETUP.

MENU

Dip the probe in a pH 4 or pH 9 buffer solution.

Press the or for key until the value 4.00 or 9.00 shows up,

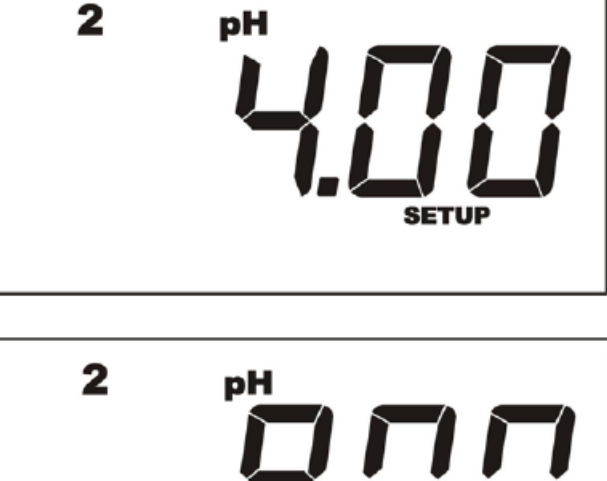

The instrument is so calibrated.

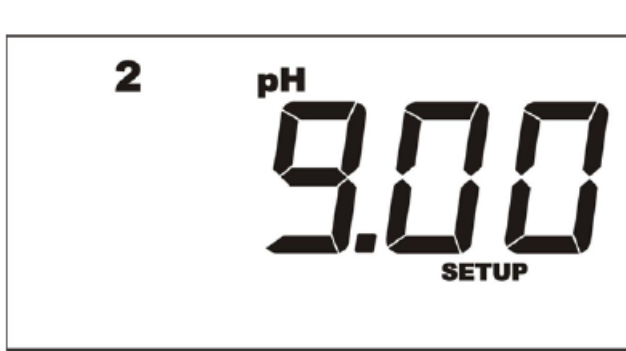

#### 8.3.3. Setting setpoints

After setting up and calibrating the instrument, the SETPOINT values must be set: the instrument features two independent SETPOINTs actuating

two relating relay outputs. The reference values to be adopted as target values for the system can be set by programming the SET 1 or 2 menu.

Choosing the SET (1 or 2) by pressing the

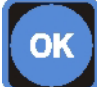

key is the first operation to carry out.

At this point in the programming procedure the intended value must be set by pressing the

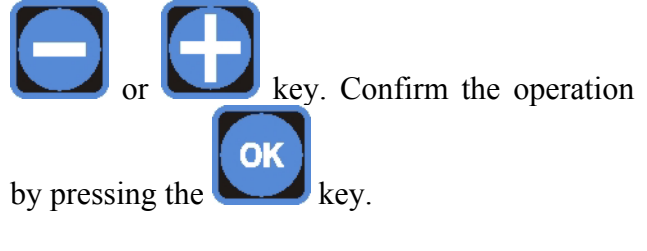

Defining the type of actuation is the next step: the down arrow indicates that the action tends to lower the measurement value (in the case of pH it represents an actuation of the acid type), the up arrow indicates that the actuation tends to increase the measurement value (in the case of pH it represents an actuation of the alkaline type).

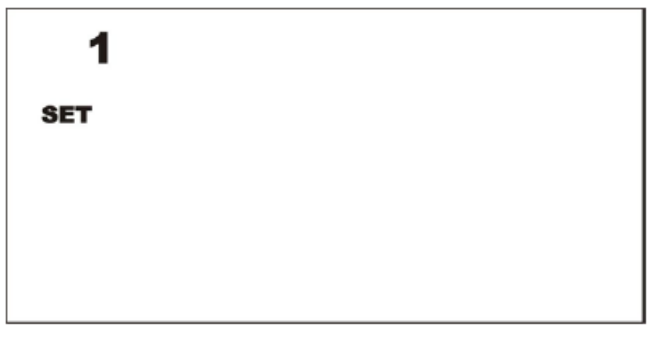

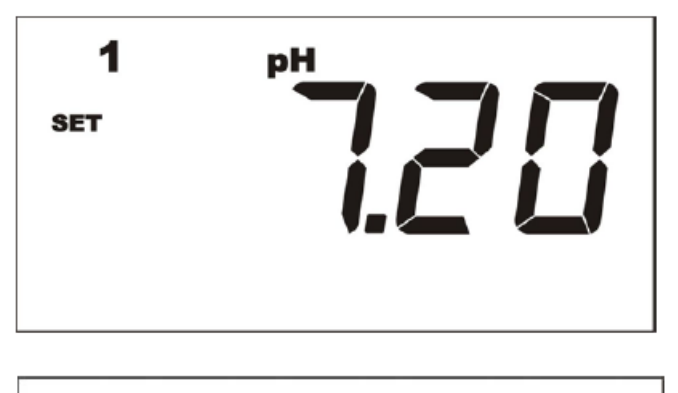

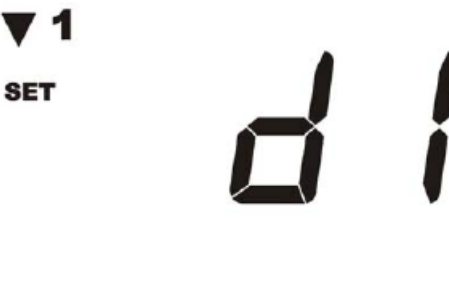

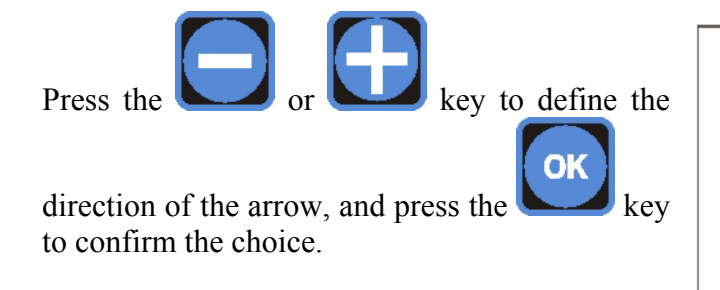

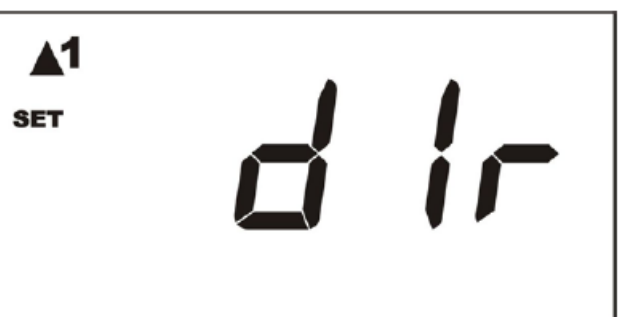

After defining the type of actuation, setting the hysteresis value is the next step.

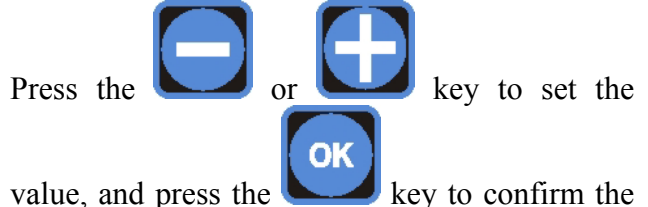

selection.

1 pH SET DISS

The instrument allows the user to define a delay time relating to SETPOINT actuation. Set the following value to activate that function.

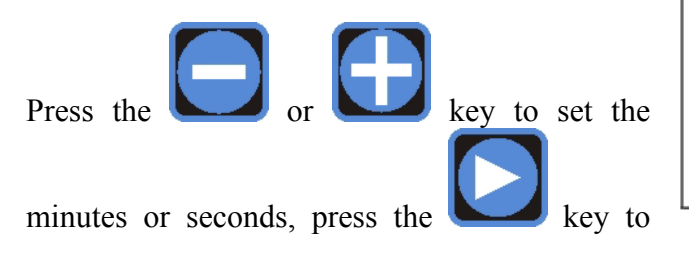

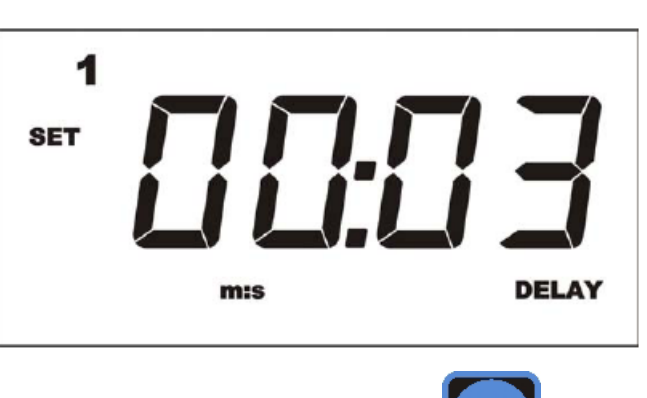

select the field to change (minutes or seconds) and confirm the choice by pressing the

The instrument features two TTL (1-2) outputs that can operate in the proportional or ON-OFF mode.

Press the or be key to choose the operation mode of the TTL output selected: PROPORTIONAL or ON-OFF.

In the proportional mode the frequency of pulses decreases approaching the SETPOINT until the minimum set value is reached, whilst in the ON-OFF mode the TTL output is actuated when the corresponding SETPOINT relay

ОК

changes its position. Press the confirm the choice.

key to

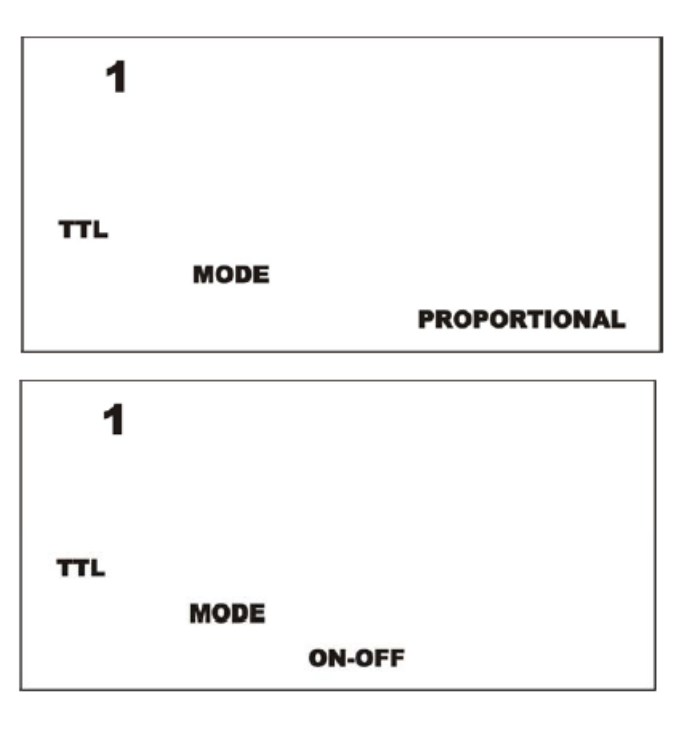

kev.

When choosing the proportional mode, three parameters must be set to allow the TTL output to operate correctly, as follows:

- 1. Measurement value at maximum frequency
- 2. Maximum frequency value (between 0 and 999 pulse/min)
- 3. Frequency value corresponding to the SETPOINT.

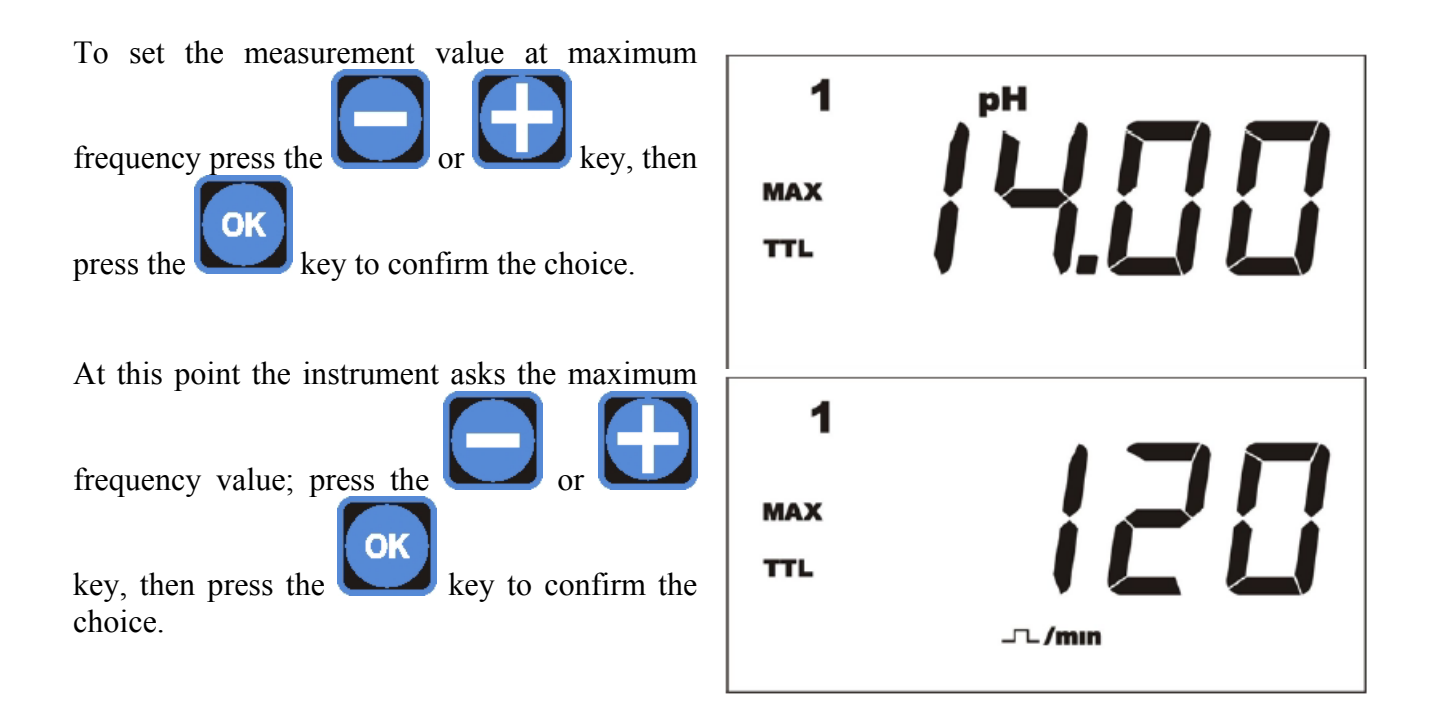

As soon as the maximum frequency value is set, the minimum frequency value, corresponding to SETPOINT actuation must be set.

To set that value, press the

key, then press the key to confirm the choice.

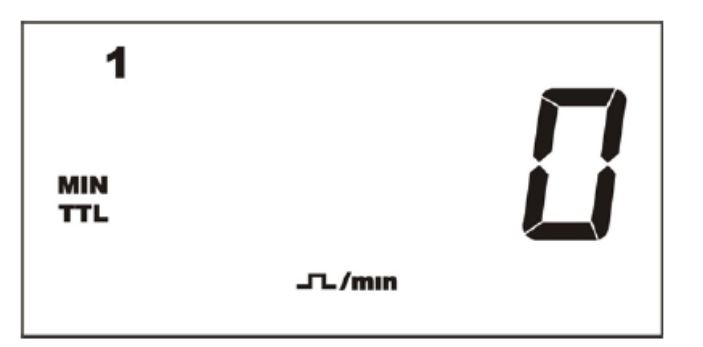

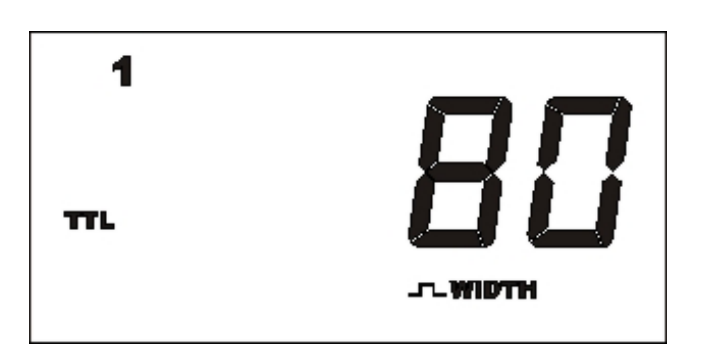

#### 8.3.4. Configuring alarms

The instrument features various alarms that can be configured by the user; three types of alarm can be set:

- MAX The instrument raises an alarm above a given measurement value.
- MIN The instrument raises an alarm below a given measurement value.

OVER

**R** – The instrument raises an alarm when a given time interval has elapsed and the measurement has not come back to the intended setpoint values.

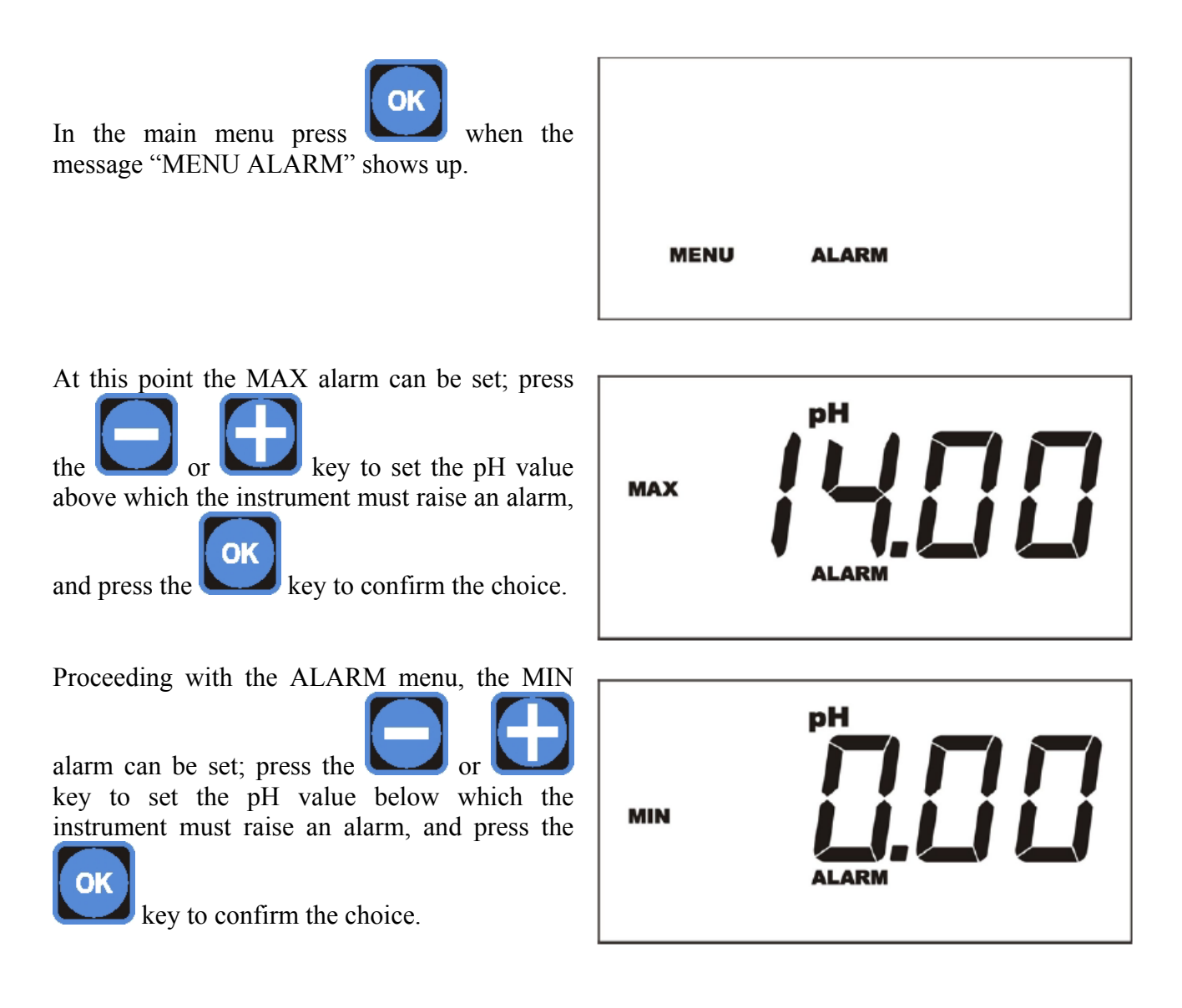

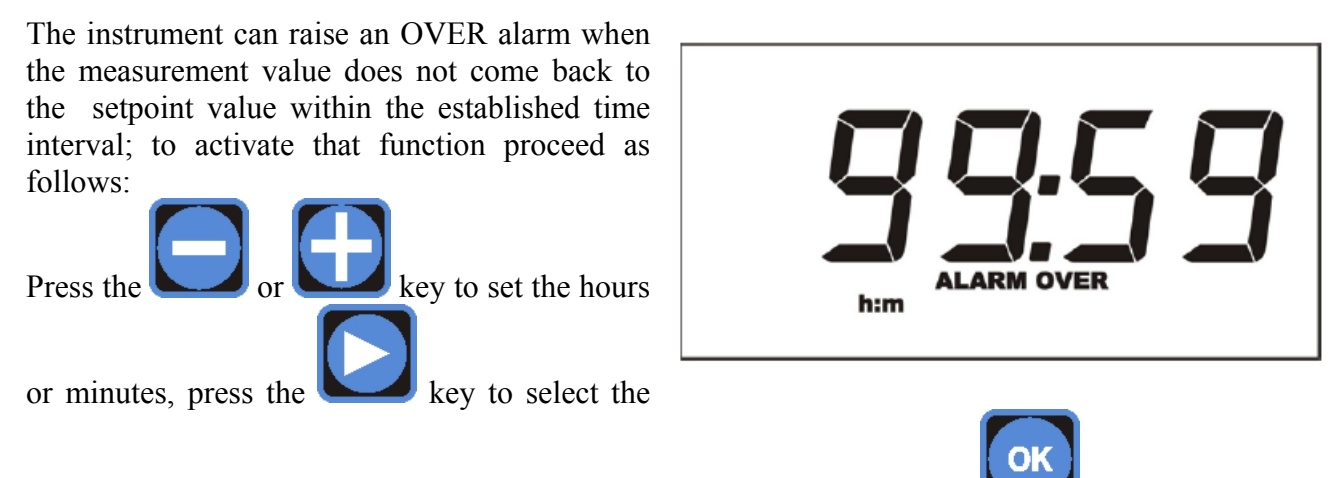

field to change (hours or minutes), and confirm the choice by pressing the key.

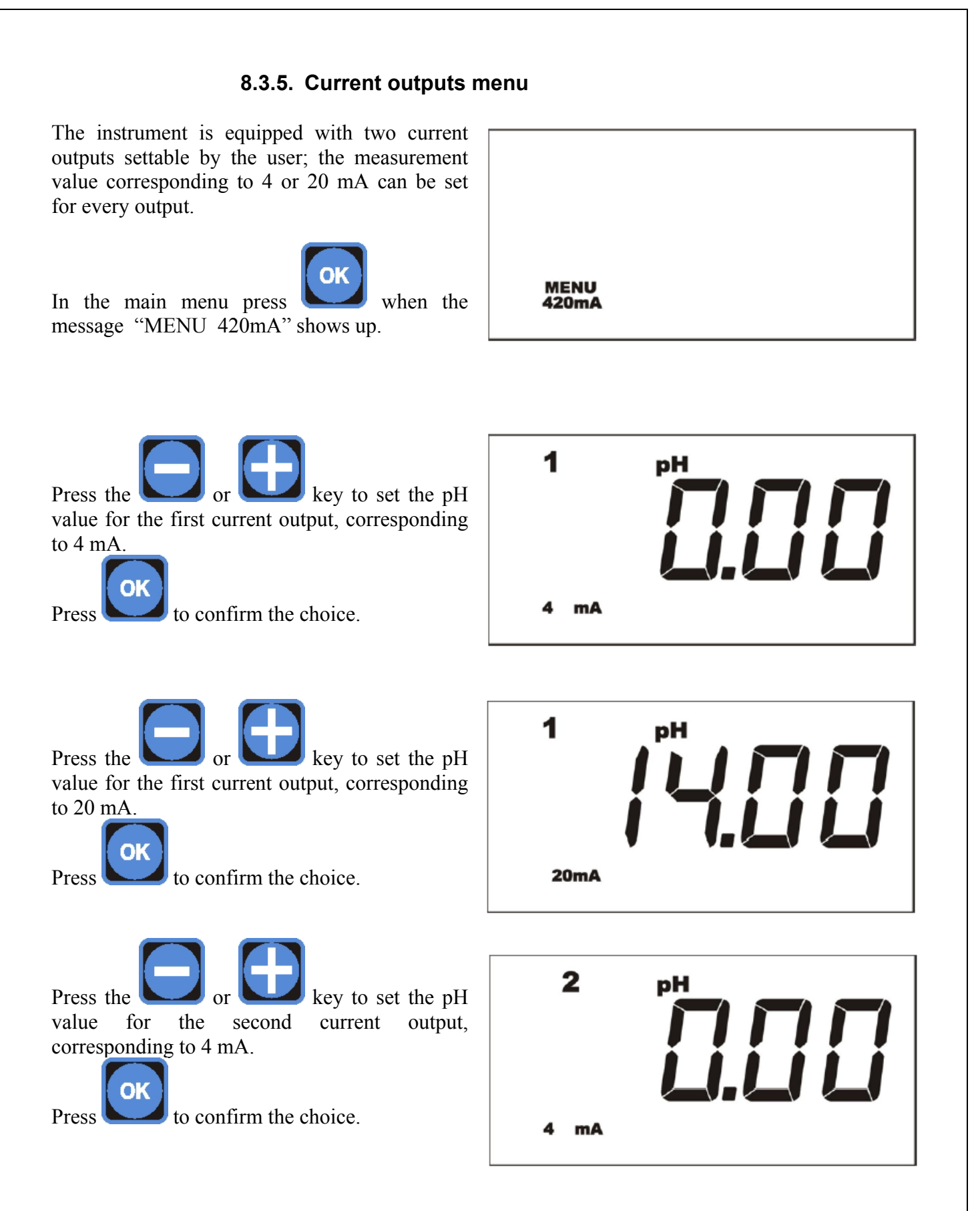

Page 25 of 27

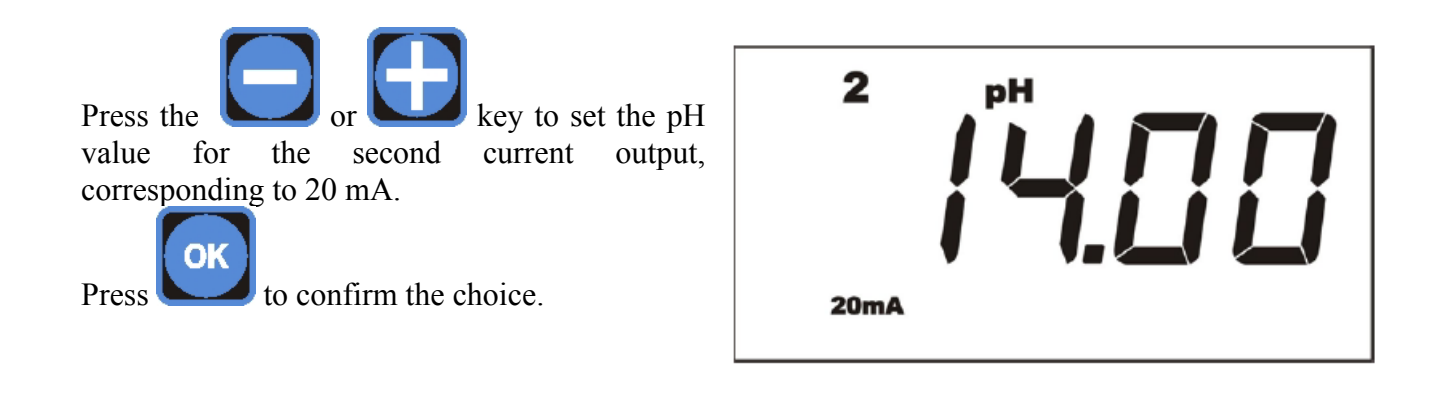

#### 9. Reset procedure

| Switch off the instrument, then switch it on again.<br>Enter the main menu. | 1<br>Set                                     |
|-----------------------------------------------------------------------------|----------------------------------------------|
| Simultaneously press the keys and E and instrument.                         | within 15" from the time of switching on the |
| The display shows the message DEF.                                          | def.                                         |

At this point, in order to perform a **partial RESET** (saving the calibration of the instrument), press the following keys in the order indicated:

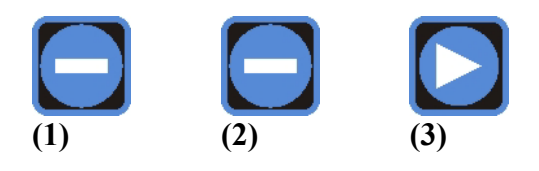

Conversely, to perform a **full RESET** press the following keys in the order indicated:

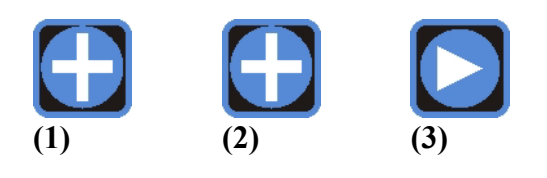

Beware: after 15" from entering the main menu, the RESET procedure can no longer be activated.

COD. DMU 00132ML1-A (07-2007)